## 出願方法について

①本校ホームページトップより「Web出願」をクリック

| キラリ高等学校<br>メールアドレス<br>パスワード<br>ダをからのお知らせ<br>・私立入試日程(試験日: 2/4(火)・5(大)の出纂明闇は、2020年1月6日<br>(月)~1月25日(太)になります。 | 学校法人創業学問 送回期・単位期・単注目<br>キラリ高等学校                              |                              |
|----------------------------------------------------------------------------------------------------|--------------------------------------------------------------|------------------------------|
| キラリ高等学校                                                                                                    |                                                              |                              |
|                                                                                                    | キラリ高等学校                                                      | メールアドレス                      |
| □ 学校からのお知らせ                                                                                                |                                                              |                              |
| ↓ 学校からのお知らせ ◆私立入試日程(試験日:2/4(火)・5(水))の出職明間は、2020年1月6日<br>(月)~1月23日(木)になります。                                 |                                                              |                              |
| <ul> <li></li></ul>                                                                                        |                                                              | パスワード                        |
| ◆私立入試日程(試験日:2/4(火)・5(水))の出職期間は、2020年1月6日 パスワードを忘れた場合はごちらへ<br>(月)~1月23日(木)になります。                            | ↓ 学校からのお知らせ                                                  | Ø                            |
| (月)~1月23日(木)になります。                                                                                         | ◆私立入試日程(試験日:2/4(火)・5(水))の出願期間は、2020年1月6日                     | パスワードを忘れた場合はこちらへ             |
| ▲ 小立 入 試 日 探 (試 絵 日 ・ 3/4 (水))の 出 顧 期間(土 2020年2月14日(全)~2                                                   | (月)~1月23日(木)になります。 ▲公立3対日程(試験日・3/4(水))の出願期期は、2020年2月14日(金)~2 |                              |
| 月28日(金)になります。 ログオン 初めての方はごちら                                                                               | 月28日(金)になります。                                                | ログオン初めての方はこちら                |
|                                                                                                    |                                                              |                              |
| ※「利用規約」「推奨環境」をご確認の上、ご利用ください。<br>※「利用規約」「推奨環境」をご確認の上、ご利用ください。                                               | ○ システムに照するお知らせ                                               | ※「利用規約」「推奨環境」をご確認の上、ご利用ください。 |
| <ul> <li>シントノムにשするかんりつと</li> <li>※よくある質問</li> </ul>                                                        |                                                              | ※ よくある質問                     |
| システムからのお知らせはありません。                                                                                         | システムからのお知らせはありません。                                           |                              |
|                                                                                                    |                                                              |                              |

②初めて利用される方は、利用規約に同意の上、「初めての方はこちら」をクリックします。③本登録後に、ログオンしてください。

| 学校法人創業調査研究の理由            |             |   |        |     |
|--------------------------|-------------|---|--------|-----|
| 志願者追加 志願者情報編集 志願者削除 写真管理 | お知らせ        | 8 | ◎ 設定 □ | グオフ |
|                          | H           | * |        |     |
| 説明会<br>Enter             | 出願<br>Enter |   |        |     |

④出願の「Enter」をクリックしてください。

|                                                                                                    | - 与具管理 お知らせ                     | × | 27 設定 ロク |
|----------------------------------------------------------------------------------------------------|---------------------------------|---|----------|
| 願申込履歴                                                                                                    |                                 |   |          |
| )顔写真について                                                                                                    |                                 |   |          |
| 2.一人で写っている写真で、上半身のみを大きめに批<br>3.正面向きて、帽子・サングラスをつけていないもの<br>4.背景や影がなく、背景は自主たは薄い色のもの<br>5.明るく鮮明なもの、逆光でないもの<br>6.平常の顔と着しく異ならないもの(口を開き歯が必 | まだされたもの<br>つ<br>要以上に見えているものは不可) |   |          |
| 写真管理                                                                                                    |                                 |   |          |
| 写真管理<br>願申込履歴情報はありません。                                                                                                    |                                 |   |          |
| 写真管理<br>願申込履歴情報はありません。                                                                                                    |                                 |   |          |

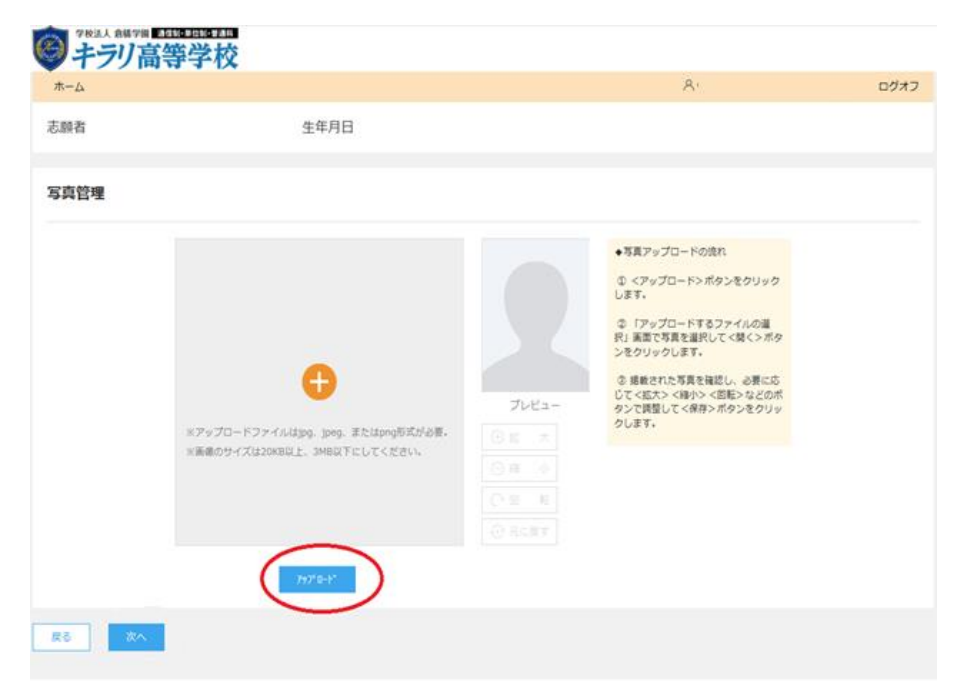

⑥「アップロード」をクリックし、端末内の証明写真を選択してください。

| <b>ホ−ム</b> |                                 |                                            | R                                                                                                    | ログオ |
|------------|---------------------------------|--------------------------------------------|----------------------------------------------------------------------------------------------------|-----|
| 願者         | 生年月日                            |                                            |                                                                                                    |     |
| 写真管理       |                                 |                                            |                                                                                                    |     |
|            | 1/10-12         842         842 | デレビュー<br>① 拡 太<br>② 結 小<br>① 随 転<br>① 元に戻す | <ul> <li>◆写真アップロードの成れ         <ul> <li>(マアップロード&gt;ボタンをクリックします。</li> <li>(アップロードするファイルの選択) 画面で写きを選択してて聞くンボクンをクリックします。</li> <li>(場戦された写真を確認し、必要に応じてく協大&gt; く(場小&gt; く回転&gt; などのボタン (マリレマ 名称&gt; ボタンをクリックします。</li> </ul> </li> </ul> |     |

⑦写真の調整を行い、「保存」をクリックしてください。

| ● 学校法人 創業制 単位制 単単制 キーション 高等学校 |      |                                                                           |   |      |
|-------------------------------|------|---------------------------------------------------------------------------|---|------|
| ホーム                           |      |                                                                           | 8 | ログオフ |
| 志願者                           | 生年月日 |                                                                           |   |      |
| 写真管理                          |      |                                                                           |   |      |
|                               |      | ※アップロードファイルはpg, jpeg、また<br>はppの形式が必要。<br>※画像のサイズは20KB以上、3MB以下にし<br>てください。 |   |      |
| ES X                          |      |                                                                           |   |      |

⑧写真の確認後、「次へ」をクリックしてください。

| ホーム 日                       | 山願                                                                           |                                                                                           |     |          | 8                                                                                                    |                |
|-----------------------------|------------------------------------------------------------------------------|-------------------------------------------------------------------------------------------|-----|----------|----------------------------------------------------------------------------------------------------|----------------|
|                             |                                                                              | •                                                                                         |     | •        |                                                                                                    |                |
|                             |                                                                              |                                                                                           |     | 6        |                                                                                                    |                |
| 216939931C                  | 服告入刀 错認                                                                      | 甲込結果                                                                                      | 244 | 76 ]     |                                                                                                    |                |
|                             |                                                                              |                                                                                           |     |          |                                                                                                    |                |
|                             |                                                                              |                                                                                           |     |          |                                                                                                    |                |
|                             |                                                                              |                                                                                           |     |          |                                                                                                    |                |
| -                           |                                                                              |                                                                                           |     |          |                                                                                                    |                |
|                             |                                                                              |                                                                                           |     |          |                                                                                                    |                |
| 小观想到                        |                                                                              |                                                                                           |     |          |                                                                                                    |                |
| 入武区分                        | 前期生                                                                          | • J-Z                                                                                     |     | •        |                                                                                                    |                |
| 入武区分                        | 前期生                                                                          | • J-z                                                                                     |     | ¥        |                                                                                                    |                |
| 入試区分                        | 前期生                                                                          | <ul> <li>コース</li> <li>入式区分</li> </ul>                                                     | с—с | •<br>(   | 动物日時                                                                                                    |                |
| 山洞央)選打<br>入武区分<br>コード<br>20 | 前期生<br>試験名<br>入学試験 2月4日 10時 (会場:吉田本<br>校)                                    | <ul> <li>コース</li> <li>入試区分</li> <li>前期生</li> </ul>                                        | ζ−ε | •        | <b>武統日時</b><br>2020/02/04 10:00                                                                                    | <b>#</b> 2     |
| 10<br>20<br>20<br>20<br>20  | 前期生<br>試験名<br>入学試験 2月4日 10時 (会場:吉田本<br>校)<br>入学試験 2月4日 10時 (会場:浜松ス<br>クーリング) | <ul> <li>コース</li> <li>入試区分</li> <li>前期生</li> <li>前期生</li> </ul>                           | 3-7 | •<br>(   | 2020/02/04 10:00<br>2020/02/04 10:00                                                                               | (#)2<br>(#)2   |
| い<br>二一ド<br>20<br>10<br>30  | 前期生                                                                          | <ul> <li>コース</li> <li>入球区分</li> <li>前期生</li> <li>前期生</li> <li>前期生</li> <li>前期生</li> </ul> |     | <b>v</b> | JS&EIM           2020/02/04 10:00           2020/02/04 10:00           2020/02/04 10:00           2020/02/05 10:00 | 中近<br>中辺<br>中辺 |

## ⑨希望する入試の「申込」をクリックしてください。

| 学校法人 倉橋学             | <sup>副調理調理調</sup><br>高等学校    |                        |      |    |            |      |   |     |
|----------------------|------------------------------|------------------------|------|----|------------|------|---|-----|
| ホーム 出願               |                              |                        |      |    |            |      | 8 | ログ: |
| - <b>O</b>           |                              | 3                      | 4    | 6  | 6          |      |   |     |
| 試験運択                 | 願書入力                         | 確認                     | 中込結果 | 文払 | 完了         |      |   |     |
| D 注意事項               |                              |                        |      |    |            |      |   |     |
| 事前に入学相談を<br>入学相談をしてい | としていないと出願するこ<br>いない場合は学校へお問い | ことができません。<br>い合わせください。 |      |    |            |      |   |     |
|                      |                              |                        |      |    |            |      |   |     |
| 志願者情報)               | 入力                           |                        |      |    |            |      |   |     |
|                      | 必須 単願・併願                     | ✓ 単願     ○             | 併願   |    |            |      |   |     |
| 23                   | 志願者氏名(漢字)                    | 姓:                     |      | 名: |            |      |   |     |
|                      | 志願者ふりがな                      | 姓:                     |      | 名: |            | ふりがな |   |     |
|                      | 略字使用                         | ) aŋ 🎸                 | なし   |    |            |      |   |     |
|                      | ≥須 性別                        |                        | :    |    |            |      |   |     |
|                      | ◎須 生年月日                      |                        |      |    |            |      |   |     |
|                      | 必須 電話番号                      |                        | -    | ¥f | 角数字:ハイフンなし |      |   |     |
|                      |                              |                        |      |    |            |      |   |     |

⑩志願者情報を入力し、ページ下の「次へ」をクリックしてください。

|        | 高等学校                |                            |                                                        |                |                |   |      |  |  |
|--------|---------------------|----------------------------|--------------------------------------------------------|----------------|----------------|---|------|--|--|
| ホーム 出願 |                     |                            |                                                        |                |                | A | ログオフ |  |  |
| 試験選択   | 験書入力                | 3<br>確認                    | 4                                                      | <b>5</b><br>支払 | <b>6</b><br>完了 |   |      |  |  |
| 試験情報   |                     |                            |                                                        |                |                |   |      |  |  |
|        | 入試区分<br>試験名<br>試験日時 | 前期生<br>入学試験 2<br>2020/02/0 | 前期生<br>入学試験 2月5日 10時 (会場:静岡スクーリング)<br>2020/02/05 10:00 |                |                |   |      |  |  |
| 志願者情報  |                     |                            |                                                        |                |                |   |      |  |  |
|        | 単願・併願               | 単願                         |                                                        |                |                |   |      |  |  |

①志願者情報の確認をし、ページ下の「上記内容で申込」をクリックしてください。

②ポップアップで最終確認画面が表示されます。「はい」をクリックしてください。

| 学校法人 倉橋学                               | 高等学校                               |             |                          |                           |                  |                                       |         |      |
|----------------------------------------|------------------------------------|-------------|--------------------------|---------------------------|------------------|---------------------------------------|---------|------|
| ホーム 出願                                 |                                    |             |                          |                           |                  | 8                                     |         | ログオフ |
| 試験選択                                   | 展書入力                               | 産認          | 4                        | <b>5</b><br><sub>支払</sub> | <b>6</b><br>完了   |                                       |         |      |
| 申し込みありがとうこ<br>引き続き別の試験に出<br>出願申し込みがすべて | ございます。<br>出願申し込みする場合<br>に完了した場合⇒くお | ⇒ <新規申込手続き> | ボタンをクリック<br>ック           |                           |                  |                                       |         |      |
| 出願申込番号                                 | 由汉日                                | 志願者氏名       | 試驗名                      |                           | 試驗日時             | 受险料支払期間                               | 受险查印刷期間 |      |
|                                        | 2020/01/06                         |             | 入学試験 2月5日 10日<br>スクーリング) | F(会場:静岡                   | 2020/02/05 10:00 | 2020/01/06 00:00<br>~2020/01/23 23:59 |         |      |
| 新規申込手続き                                | 編集                                 |             |                          |                           |                  | お支払い                                  | 申込内容研   | 在認   |

③申込結果の画面が表示されます。選考料をカード払いされる方は、「お支払い」をクリックしてください。 なお、選考料を銀行振込で支払をされる方は、ここでWebでの手続きは終了です。

| <sup>##</sup>       | ● #₩#人 @#### ■############################## |                 |                                       |            |       |                                |                  |  |  |
|---------------------|----------------------------------------------|-----------------|---------------------------------------|------------|-------|--------------------------------|------------------|--|--|
| ホーム                 | 出願                                           |                 |                                       |            |       | 8                              | ログオフ             |  |  |
|                     |                                              |                 |                                       |            |       |                                |                  |  |  |
| <b>—</b>            | ) — 🗸                                        | <               | ·⊘                                    | 5          | 6     |                                |                  |  |  |
| 試験羅                 | 訳願書入法                                        | 」 確認            | 申込結果                                  | 支払         | 完了    |                                |                  |  |  |
|                     |                                              |                 |                                       |            |       |                                |                  |  |  |
| 選択                  | 出願申込番号                                       | 状態              | 選考料支払期間                               | 申込日        | 志願者氏名 | 試験名                            | 試験日時             |  |  |
|                     |                                              | 未払              | 2020/01/06 00:00<br>~2020/01/23 23:59 | 2020/01/06 |       | 入学試験 2月5日 10時(会場:静<br>岡スクーリング) | 2020/02/05 10:00 |  |  |
|                     |                                              |                 |                                       |            |       |                                |                  |  |  |
|                     |                                              |                 |                                       |            |       |                                |                  |  |  |
| <u>支払い</u><br>※フォーム | <b>方法</b><br>ムにご記入いただいた内                     | 容は、SSLにより暗号     | 化して送信されます。                            |            |       |                                |                  |  |  |
| 🕑 クレミ               | ジットカード (1決済最                                 | 大額:2,000,000 円) | 〇〇 ご利用イメージ                            |            |       |                                |                  |  |  |
|                     |                                              |                 |                                       |            |       |                                |                  |  |  |
|                     |                                              |                 |                                       |            |       |                                |                  |  |  |
| 支払試験                | <b>条件数: 1件</b>                               |                 |                                       |            |       |                                |                  |  |  |
| 支払い金                | 讀:受験料 10,00                                  | 🛛 円 + 事務手数料 🏅   | 290 円                                 |            |       |                                |                  |  |  |

支払へ

| 学校法人 創稿学編 (単位) 1 世 1 世 1 世 1 世 1 世 1 世 1 世 1 世 1 世 1                      | 支払 ×                                                                                                    | 8.                  | ログオフ                     |
|---------------------------------------------------------------------------|----------------------------------------------------------------------------------------------------|---------------------|--------------------------|
| ●<br>■ ● ● ● ● ● ● ● ● ● ● ● ● ● ● ● ● ● ● ●                              | 支払件数 : 1件<br>選択している試験の受験科になります。<br>金額に認知がないことを確認し、く支払ヘンボタンをクリックしてください。<br>金額に誤りがある場合は、くキャンセルンボタンをクリックし、選択している試験を<br>見直した上で再度支払処理をおこなってください。 |                     |                          |
| 選訳 出版中込番号 状態<br>ビ 未払                                                      | <u>支払へ</u><br>キャンセル<br>~2020/01/23 23:59                                                                                                    | 日 10時(会場 : 静<br>ング) | 試験日時<br>2020/02/05 10:00 |
| <b>支払い方法</b><br>**フォームにご記入いただいた内容は、SSLにより<br>② クレジットカード (1決済最大額:2,000,000 | 暗号化して送信されます。<br>円) ④ <u>ご利用イメーシ</u>                                                                                                    |                     |                          |
|                                                                           |                                                                                                    |                     |                          |
| <u>交払試験件数:1件</u><br>支払い金額:受験料 10,000 円 + 事務手数<br>支払へ                      | <b>н</b> 290 <del>г</del> )                                                                                                    |                     |                          |

⑭試験名と金額を確認上、「支払へ」をクリックしてください。

⑤「支払へ」をクリックし、カード番号などの必要な情報を入力して支払処理をおこなってください。⑥お支払いが完了したら、決済完了メールが送信されますので確認をしてください。